The University is using in-house application for managing examination systems. The application runs on open source tools like CentOS Linux with XAMPP (PHP/MYSQL combo). The modules in the application are accessbile via subdomain (https://online.hnbgu.ac.in) which accomplish the following:

- 1. Regsitration of the Students for Examination
- 2. Payment of Examination, Degree, Registration and Other Fees
- 3. Information related to affiliated colleges for a year
- 4. Information related to subjects offered in various courses
- 5. College login to verify the student list for respective college
- 6. Faculty login to fill up the marks for respective subject papers
- 7. Control login for processing results with grainuality upto a exam centre level to process results in combination of year, subject, college, semester
- 8. Facility to print the dummy chart for correction by secrecy (exam) section
- 9. Facility to print the final charts (two copies) for secrecy and exam sections
- 10. Result declaration in respective student login
- 11. Subject-Semester-Examcentre wise marksheet printing

Sample screenshots for registration, hall ticket and result processing are placed in the subsquent pages.

#### 1. Examination Portal of HNBGU

| 😸 🔇 Samarth eGov                                                                                                    | × 🔀 online.hnbgu.ac.in/ × +                                                                                                    |                                                                                            |                                                                  | ~                                                  | - 0 ×       |
|----------------------------------------------------------------------------------------------------|----------------------------------------------------------------------------------------------------|--------------------------------------------------------------------------------------------|------------------------------------------------------------------|----------------------------------------------------|-------------|
| ← → C                                                                                                    | O A https://online.hnbgu.ac.in                                                                                                    |                                                                                            |                                                                  | Ŷ                                                  | ල දු 🧗 =    |
|                                                                                                    |                                                                                                    | Hemvati Nandan Bahuguna Garh<br>(A Central University)<br>Srinagar (Garhwal), Uttarakhand- | wal University<br>246 174                                        |                                                    |             |
|                                                                                                    |                                                                                                    | Welcome to CBCS Examinatio                                                                 | n System                                                         |                                                    |             |
|                                                                                                    |                                                                                                    |                                                                                            | Dat                                                              | te is extened for I/III/V/VII/IX Sem               | ester exami |
| CBCS Examination System     CBCS Examination System     CBCS Examination     System     CBCS Examination     System     CBCS Examination     System     CBCS Examination     System     CBCS Examination     System     CBCS     Sample System     CBCS     Sample System     Sample System     Sample | a Batch 2023 - I Semester<br>a Batch 2022 - III Semester<br>a Batch 2021 - V Semester<br>a Batch 2020 - VII Semester<br>a Batch 2019 - IX Semester<br>a Batch 2017<br>a Batch 2016<br>a Batch 2015<br>III / V / VII / IX Semester UG/PG [Only for University C<br>2015 batch and onwards]<br>h and onwards] | ampus - [Srinagar / Tchri / Pauri]                                                         |                                                                  |                                                    |             |
| Important Notice                                                                                                    | :                                                                                                    |                                                                                            |                                                                  |                                                    |             |
| Application format for D     Help Lines for Examinat                                                                                                    | legree-Migration-Provisional-Transcript-Bonafide<br>ion Related Matters/Issue                                                                                                    |                                                                                            |                                                                  |                                                    |             |
| If students face the problem                                                                                                    | then college may send the problem of students to                                                                                                    |                                                                                            |                                                                  |                                                    |             |
| hnbgudpu@gmail.co                                                                                                    | m                                                                                                    |                                                                                            |                                                                  |                                                    |             |
|                                                                                                    |                                                                                                    |                                                                                            |                                                                  |                                                    |             |
|                                                                                                    |                                                                                                    |                                                                                            |                                                                  |                                                    | _           |
| S.No                                                                                                    | Semester                                                                                                    | Starting date for Deposit Exam Application Form in the College                             | Closing Date for Deposit Exam Application<br>Form in the College | Starting date for Printing Admit Card from website |             |
| 1.                                                                                                    | I/III/V/VII/IX Semester                                                                                                    | 21-11-2023                                                                                 | 11-12-2023                                                       | 20-12-2023                                         |             |

#### 2a. Regsitration of the Students for Examination

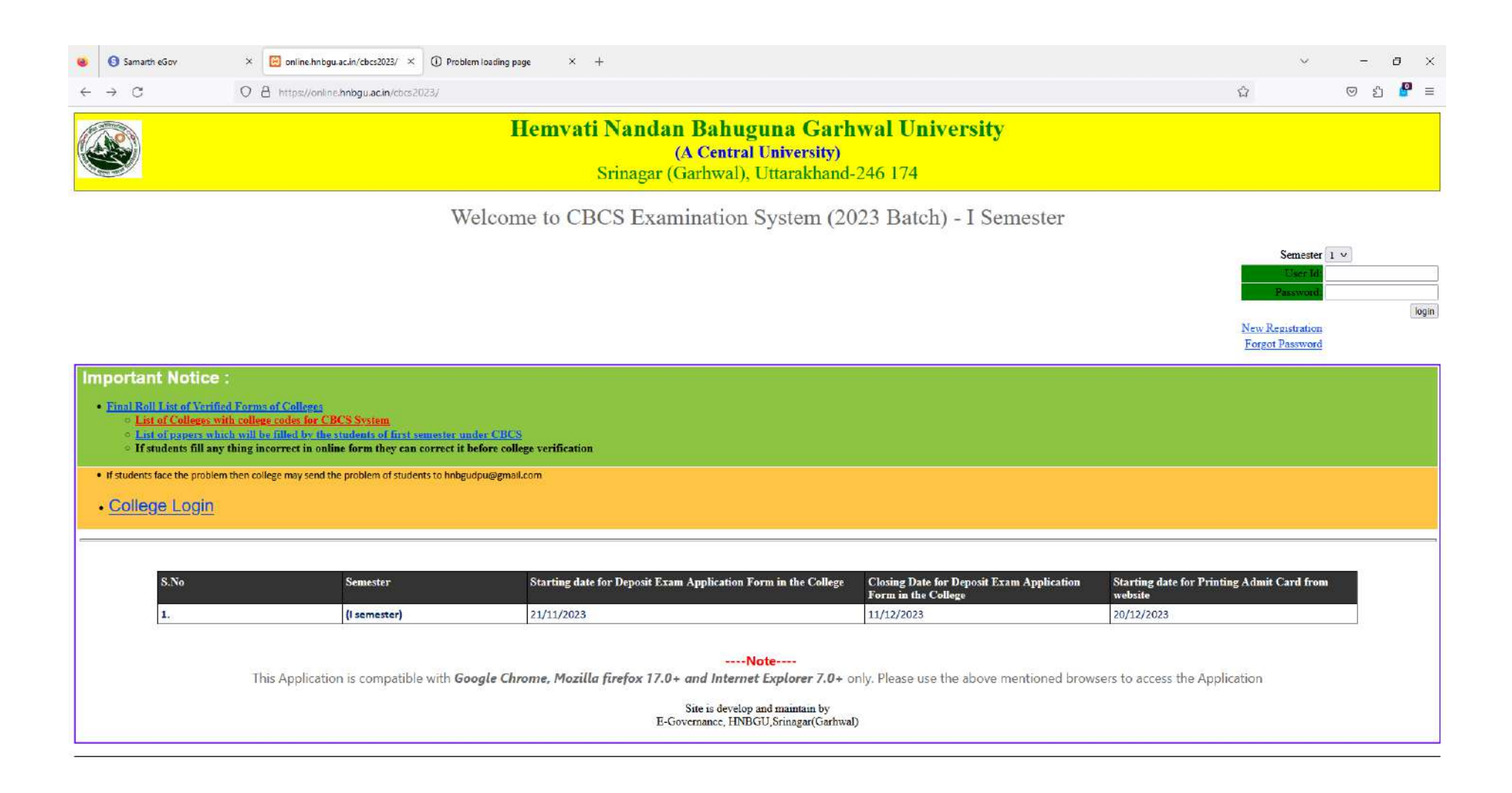

# 2b. Filling of registration form and creation of unique id based login

| 😆 🚯 Samarth eGov | × 🔯 online.hnbgu.ac.in/cbcs2023/n× () Problem loading page × +                                                  | ~ - ø ×        |
|------------------|----------------------------------------------------------------------------------------------------|----------------|
| <br>             | O 🛔 https://online.hnbgu.ac.in/cbcs2023/regist.php                                                              | ල <u>එ</u> 🖁 ≡ |
|                  | Hemvati Nandan Bahuguna Garhwal University<br>(A Central University)<br>Srinagar (Garhwal), Uttarakhand-246 174 |                |

Online Registration Form

| (Mobile no) User Id: | 987654321                                      |   |
|----------------------|------------------------------------------------|---|
| Password:            | •••                                            |   |
| Retype Password:     |                                                |   |
| Candidate Name:      | AKS                                            |   |
| Course               | M.Tech.(Computer Science & Engineering )-(360) | v |
| Semester             | 1 -                                            |   |
| College              | School of Engg. and Technology-BCC6            | ~ |
|                      | Submit                                         |   |

### 2c. Filling and submission of student details in "Personal Details"

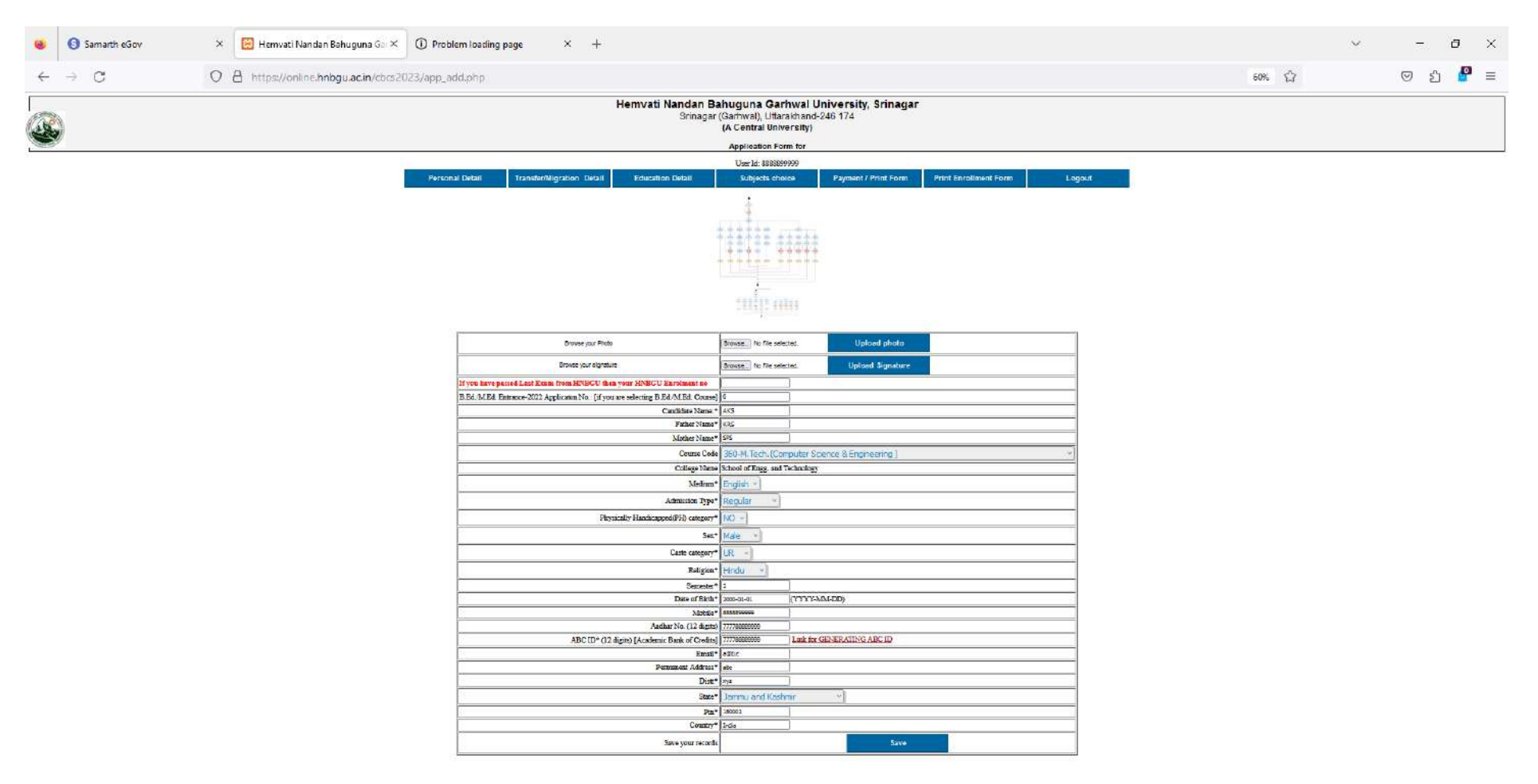

#### 2d. Filling of previous "Transfer / Migration Details"

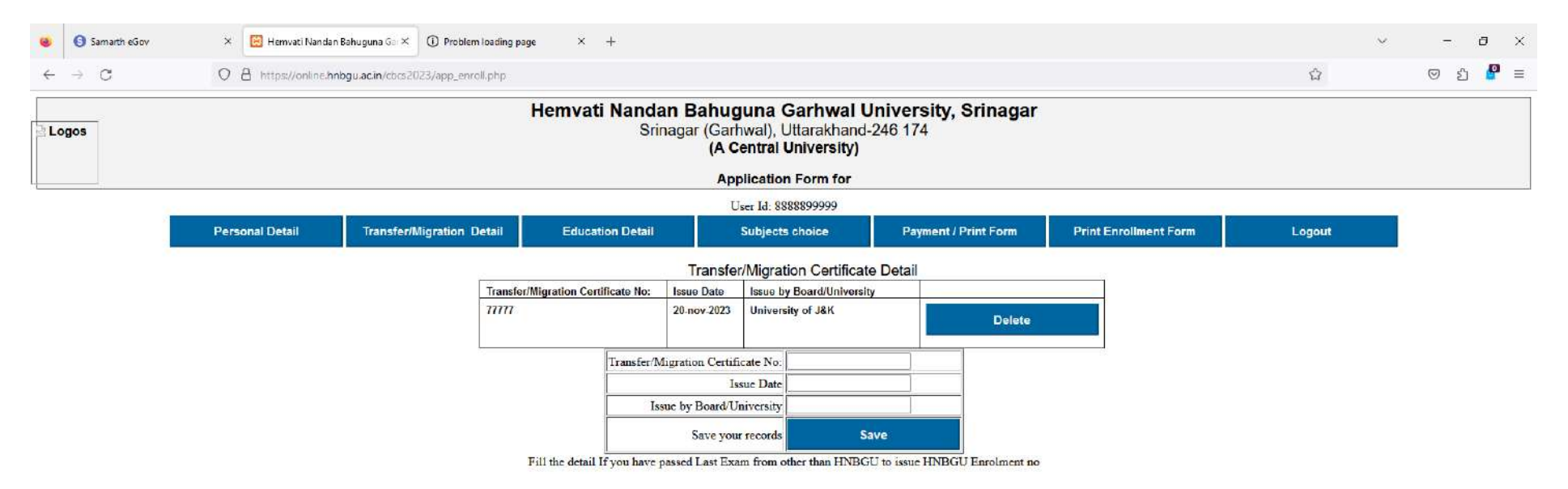

#### 2e. "Education Detail" used to fill the educational previous details

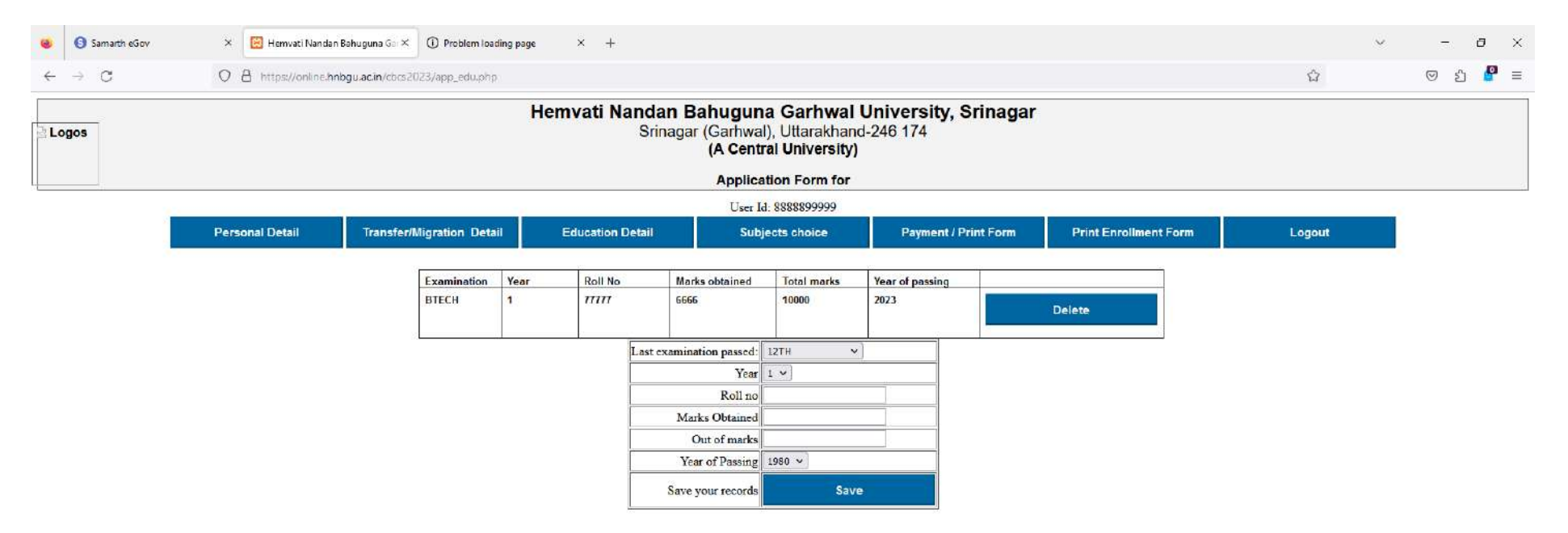

### 2f. Students to fill in "Subject Choice" for respective course

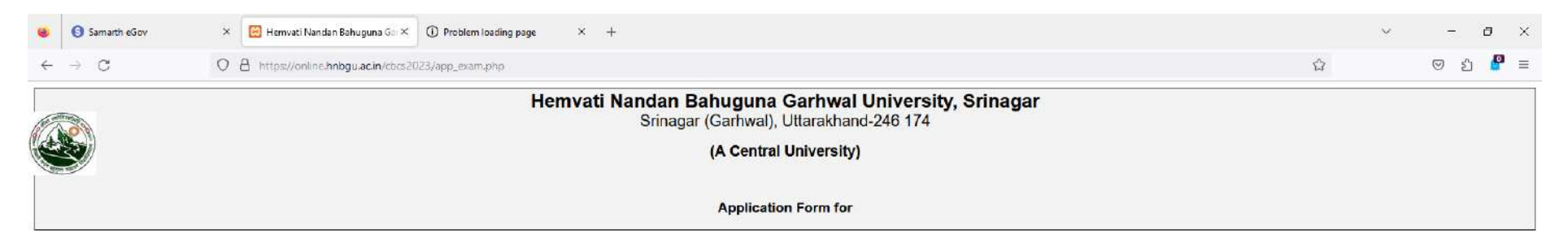

| Perso<br>er code  | onal Detail Paper Name | Transfer/Migration Detail                     | Education Detail                                                                                                    | Subjects choice                                                                                                    | Payment / Print Form                                                                                                    | Print Enrollment Form                                                                                                    | Logout                                                                                                    |
|-------------------|------------------------|-----------------------------------------------|----------------------------------------------------------------------------------------------------|----------------------------------------------------------------------------------------------------|----------------------------------------------------------------------------------------------------|----------------------------------------------------------------------------------------------------|----------------------------------------------------------------------------------------------------|
| er code           | Paper Name             |                                               |                                                                                                    |                                                                                                    |                                                                                                    |                                                                                                    |                                                                                                    |
| 101               |                        |                                               |                                                                                                    |                                                                                                    |                                                                                                    | Delete Paper                                                                                                    |                                                                                                    |
| 191               | CC-Mathemati           | ical Foundation of Computer Scier             | ce                                                                                                    |                                                                                                    |                                                                                                    | 611191                                                                                                    |                                                                                                    |
| 192               | CC-Advance D           | Data Structures & Algorithms                  |                                                                                                    |                                                                                                    | 611192                                                                                                    |                                                                                                    |                                                                                                    |
| 193               | CC-Advance O           | Operating systems                             |                                                                                                    |                                                                                                    | 611193                                                                                                    |                                                                                                    |                                                                                                    |
| 194               | CC-Advance C           | Computer Organization and Archite             | cture                                                                                                    |                                                                                                    | 611194                                                                                                    |                                                                                                    |                                                                                                    |
| 195               | CC-Advance D           | Database Management System                    |                                                                                                    |                                                                                                    |                                                                                                    | 611195                                                                                                    |                                                                                                    |
| 691               | CC-P-Lab-1 (B          | Based on C102 and C105)                       |                                                                                                    |                                                                                                    |                                                                                                    | 611691                                                                                                    |                                                                                                    |
| 194<br>195<br>691 |                        | CC-Advance (<br>CC-Advance I<br>CC-P-Lab-1 () | CC-Advance Computer Organization and Archite<br>CC-Advance Database Management System<br>CC-P-Lab-1 (Based on C102 and C105) | CC-Advance Computer Organization and Architecture<br>CC-Advance Database Management System<br>CC-P-Lab-1 (Based on C102 and C105) | CC-Advance Computer Organization and Architecture<br>CC-Advance Database Management System<br>CC-P-Lab-1 (Based on C102 and C105) | CC-Advance Computer Organization and Architecture<br>CC-Advance Database Management System<br>CC-P-Lab-1 (Based on C102 and C105) | CC-Advance Computer Organization and Architecture       611194         CC-Advance Database Management System       611195         CC-P-Lab-1 (Based on C102 and C105)       611691 |

#### . Samarth eGov × 🗵 online.hnbgu.ac.in/cbcs2023/o × 🕕 Problem loading page × + $\sim$ - 0 X ල දු 🦉 = 80% 1 $\leftarrow \rightarrow$ C O A https://online.hnbgu.ac.in/cbcs2023/exam.php Hemvati Nandan Bahuguna Garhwal University, Srinagar (Garhwal), Uttarakhand-246 174 (A Central University) EXAMINATION FORM FOR THE SESSION 2023-24 88888999999 College Name HNBGU Enrolmont no Exam Roll No School of Engg. and Technology M.Tech. (Computer Science & Engineering) Course: Semester Name of the student Father's Name: Aadhar No. AKS KR5 Mother's Name SPS Permanent Address abc Distt :xyz, Jammu and Kashmir-180001 Admission Type Physically Handicapped Regular Medium English Male 2000-01-01 Cast category Email DOB UR a@b.c Mobile List of papers in which student will appear S.No Paper Code Credit Paper Name CC-Mathematical Foundation of Computer Science 611191 CC-Advance Data Structures & Algorithms 611192 CC-Advance Operating systems CC-Advance Computer Organization and Architecture 611193 611194 CC-Advance Database Management System 611195 CC-P-Lab-1 (Based on C102 and C105) 611691 Last examination passed Marks obtained Total marks Year of passing Examination Year Roll No BTECH 77777 8888 10000 2023 1 Fee Deatils Ref. No. Order ID \*Amount(Rs.) Transaction date Declaration:

2g. Link provided to pay the fee and print the submitted form in "Payment / Print Form"

<

1 AK 5 Gen/Daughter of KKR hereby declare that all the statements and entries made in the application are true, complete and correct to the best of my increasing detacted before or after my Examination, my Examination, my Examination, my Examination, my Examination, my Examination, my Examination, my Examination are true, complete and correct to the best of my increasing detacted before or after my Examination, my Examination, my Examination, my Examination, my Examination, my Examination, my Examination, my Examination, my Examination, my Examination, my Examination, my Examination, my Examination, my Examination, my Examination, my Examination, my Examination, my Examination, my Examination are true, complete and correct to the best of my increasing and being found faile or incorrect to religibility being detacted before or after my Examination, my Examination, my Examination, my Examination, my Examination are true, complete and correct to the best of my increasing and being found faile or incorrect to religibility being detacted before or after my Examination, my Examination, my Examination, my Examination are true, complete and correct to the best of my information being found faile or incorrect to religibility being detacted before or after my Examination, my Examination, my Examination, my Examination are true, complete and correct to the best of my information being found faile or incorrect to religibility being detacted before or after my Examination. The examination are true are true are t

| 2 | 28 | :40 | , IP. | 14 | 135 | 239 | 25 |
|---|----|-----|-------|----|-----|-----|----|
|   |    |     |       |    |     |     |    |

Signature of the Student Name :AKS (Application not signed by the candidate lisble to be rejected )

Signature of Dean/Director/Principa Payment

Note:- If Exam Fee not show, Please Refrese Browser OR F5 key. - [Print Examination Form / Payment]

>

Verfied by

## 2h. Link for paying and confirming the fee

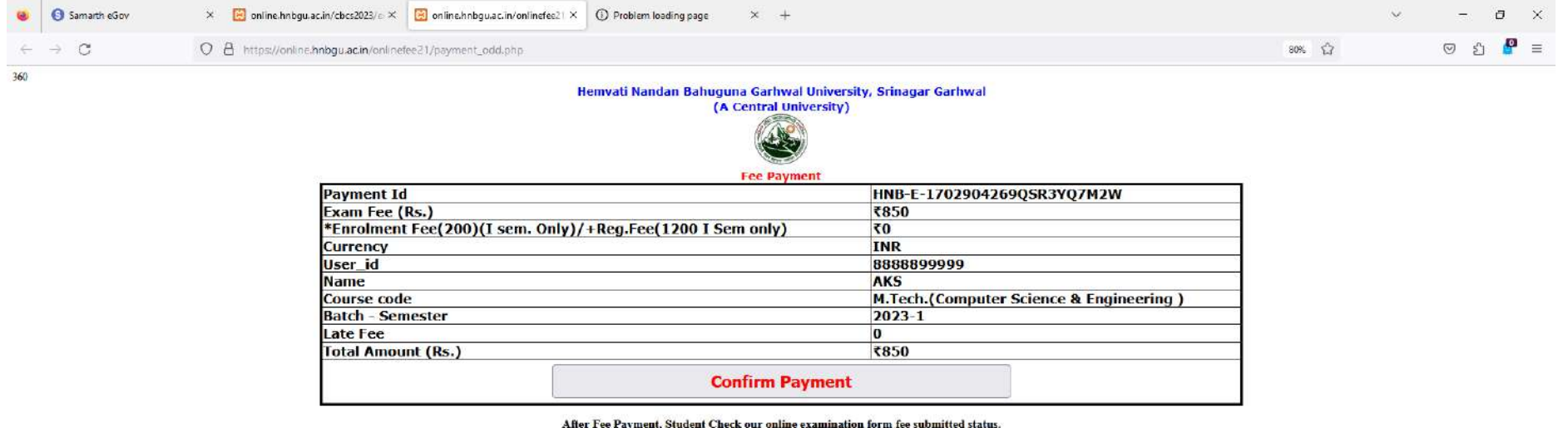

After Fee Payment, Student Check our online examination form fee submitted status. Note : If your Transaction is SUCCESSFUL and form is NOT SUBMITTED then CHECK it your exam form after TWO DAYS.

#### 2i. Site integrated with payment gateway

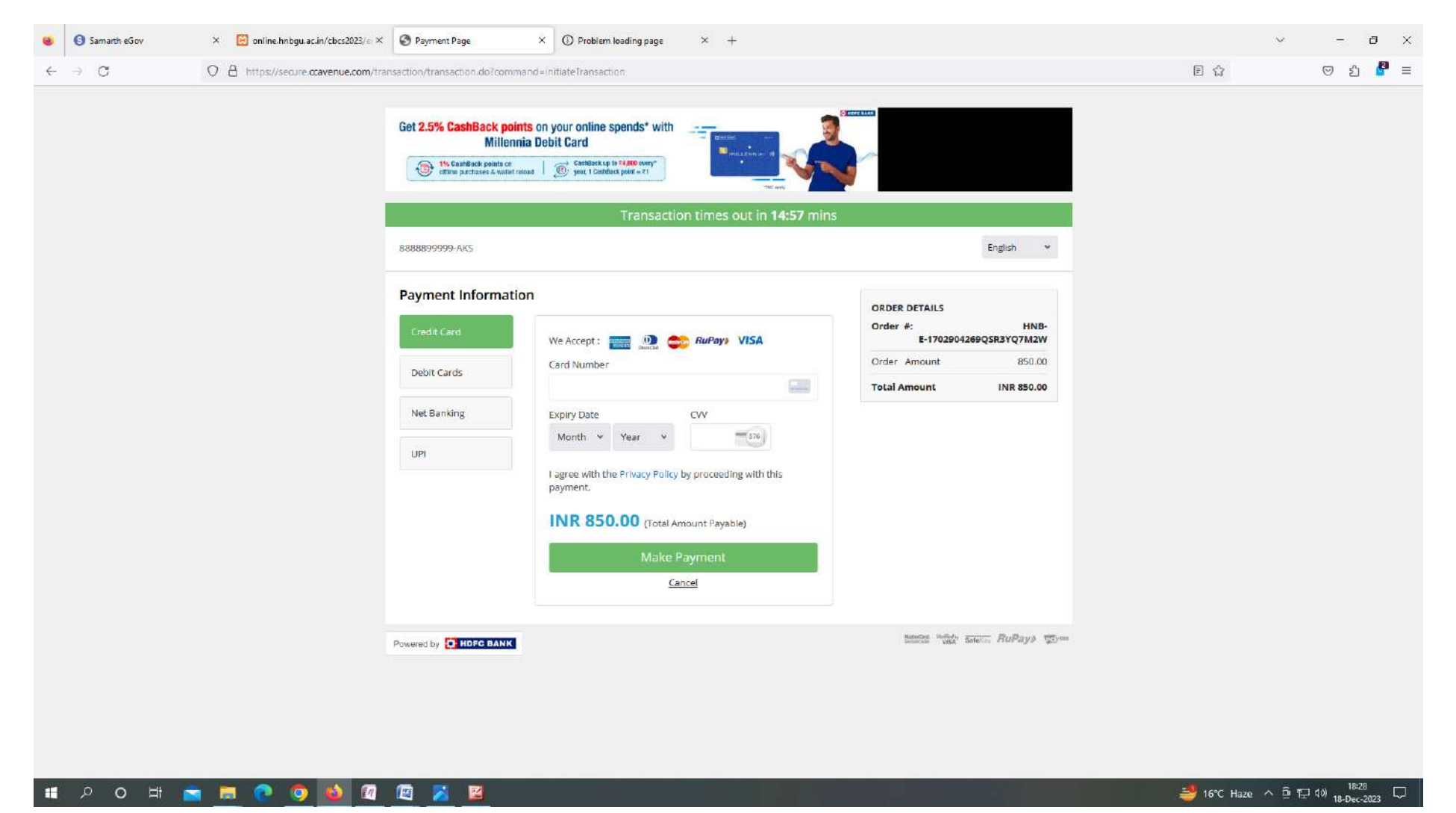

3a. Student Dashboard post fee payment with links to old fee receipts, marks, results, personal details, subject chosen, payment / print form etc

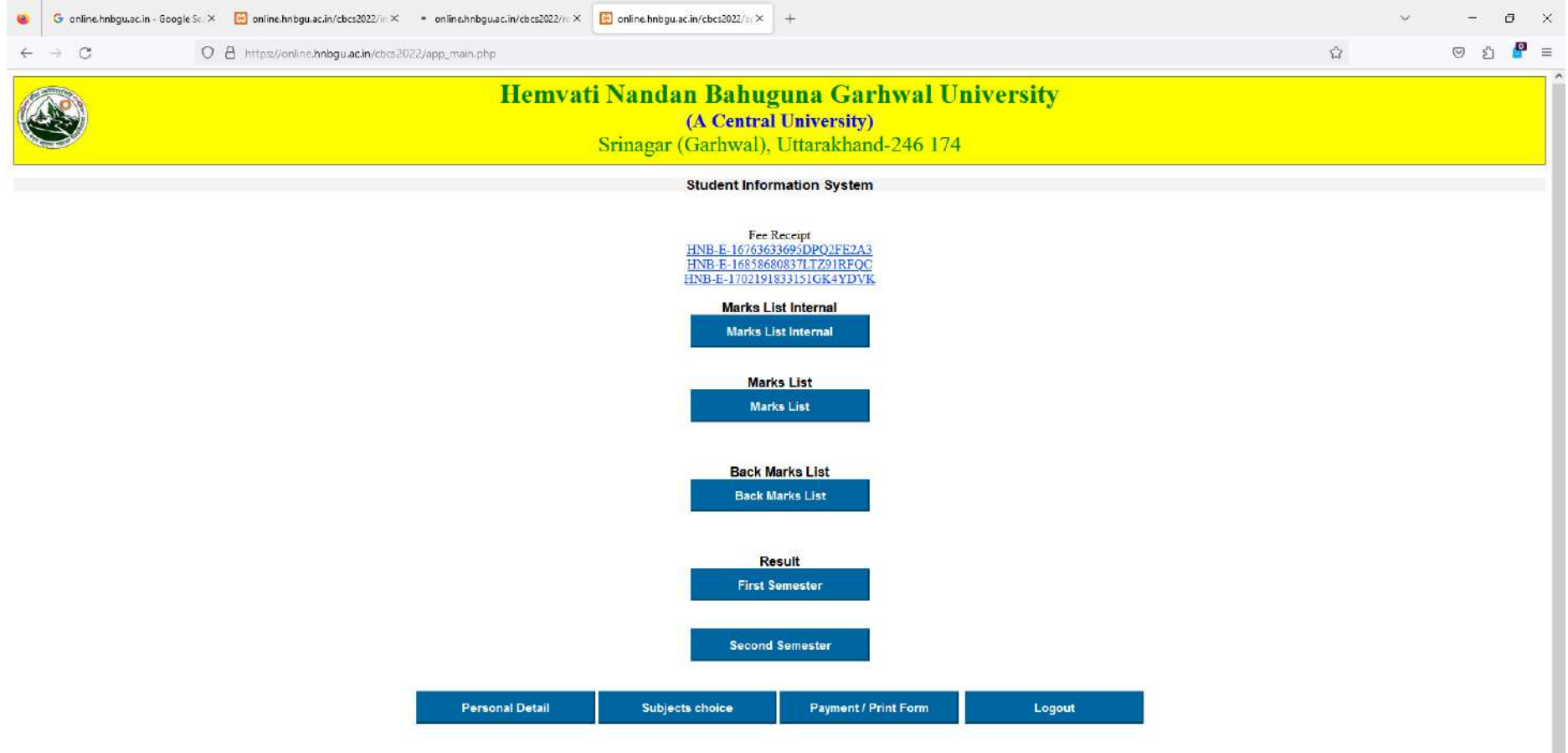

प्रवेश पत्र एवं जांच पत्र उन्हीं छात्र छात्राओं के निर्गत किये जाएंगे जिनके परीक्षा फार्म संकाय कार्यालय / संस्थान द्वारा सत्यापित किये गए हों।

प्रवेश पत्र एवं जांच पत्र उन्हीं छात्र छात्राओं के निर्गत किये जाएंगे जिनके परीक्षा फार्म संकाय कार्यालय / संस्थान द्वारा सत्यापित किये गए हों। Admit cards and verification slip will be issued to only those students whose examination forms have been verified by the Dean Office/Institute.

## 3b. Sample Marksheet of a Student in "Results"

<

| Intervation Suchased Rathwald University, Srinagar (Gardwal),Uttarakhand-246174         (A Central University, Srinagar (Gardwal), Uttarakhand-246174         Grinden Carbon Colspan="2">Batch:2022.2025         College Name: Bitle Campur, Srinagar Gardwal         Adatar Humber: Sci 2022.025         Student: Sci 2022.025         College Name: Bitle Campur, Srinagar Gardwal         Adatar Humber: Sci 2020.052         Adatar Humber: Sci 2020.052         Student: Sci 2020.052         Student: Sci 2020.052         Marce of Flogramme: Bealchor of Science         Bitle Campur, Science         Marce of Student: Additor of Science         Bitle Campur, Science         Marce of Student: Additor of Science         Bitle Campur, Science         Marce of Student: Additor of Science         Bott         Marce of Student: Science         Barce         Barce         Dati: Rodrsprayag, 38:26174         Dati: Rodrsprayag, 38:26174         Code         Code: Code: Earned       Code: Point       Credit Point       Credit Point                                                                                                    |
|----------------------------------------------------------------------------------------------------|
| (A Central University)<br>GRADE SHEET [NEP]<br>Batch:2022-2025<br>Acduar Number: Bild Campos<br>Enditional Number: Configure Stational<br>Someter 2014/0149<br>Rol Number: Bachelor of Science<br>Someter 2014/0149<br>Name of Programme: Bachelor of Science<br>Someter Configure Name<br>Permanent Address: Bela<br>Det I. Rudeprayeg, 38-246171<br>Student's<br>Photo is<br>displayed<br>here<br>Student's<br>Photo is<br>displayed<br>here                                                                                                    |
| GRADE SHEET [NEP]       Batch:2022-2025       College Name:     Stillacomper, Sinteger Gartwall       Auther Numbe:     Stillacomper, Sinteger Gartwall       Stillacomper, Sinteger Gartwall     Student's       Prime of Flogramme:     Bacther Of Sicher       Mather of Sinder Sicher College     Addres Number       Prime of Flogramme:     Bacther Of Sicher College       Mather of Sinder Sicher College     Addres Number       Prime of Sicher Sicher College     Addres Number       Mather Sicher Sicher College     Addres Number       Permanent Address:     Beit       Beiter College Size     Beiter College       Beiter College Size     Beiter College       Beiter College Size     Beiter College       Beiter College Size     Beiter College       Beiter College Size     Beiter College       Beiter College Size     Size       Beiter College Size     Size       Beiter College Size     Size       Beiter College Size     Size       Size     Size       Beiter College Size     Size       Size     Size       Size     Size       Size     Size       Beiter College     Size       Size     Size       Size     Size       Size </td                                                                                                    |
| Batch:2022.2025         Ciligo Name:       Bitch.2023.000595         Addra Number:       Solizo00595         Browner Number:       Solizo00595         Roll Number:       Solizo00595         Browner Number:       Solizo00595         Browner Number:       Solizo00595         Browner Of Pogramme:       Bech:2022.2025         Browner Of Pogramme:       Bech:2022.2025         Browner Of Pogramme:       Bech:2022.2025         Browner Of Pogramme:       Bech:2022.2025         Browner Of Student 's Candura Nicht Beartwal.       Distribution Student's Mathan Nicht Beartwal.         Mothor's Name:       Reverse Reverse Re                                                                                                    |
| List of Papers with GradesSNoPaper NamePaper CodeCredit EamedGrade PointCredit PointGrade Letter1CC-Mathematics (Differential Calculus)2311114/4832A2CC-Physics (Mechanics and Properties of Matter)2411114/4728B+3AEC-Understanding and Connecting with Environment3312112/2510C4SEC-Dasie Electronics2413112/2612B                                                                                                    |
| 1         CC-Mathematics (Differential Calculus)         231111         4/4         8         32         A           2         CC-Physics (Mechanics and Properties of Matter)         241111         4/4         7         28         B+           3         AEC-Understanding and Connecting with Environment         331211         2/2         5         10         C           4         SEC-Dasic Electronics         241311         2/2         6         12         B                                                                                                    |
| 2         CC-Physics (Mechanics and Properties of Matter)         241111         4/4         7         28         B+           3         AEC-Understanding and Connecting with Environment         331211         2/2         5         10         C           4         SEC-Dasic Electronics         241311         2/2         6         12         B                                                                                                    |
| 3         ADC-Distancing and Connecting with Environment         531211         2/2         5         10         C           4         SEC.Basic Education         241311         2/2         6         12         B                                                                                                    |
|                                                                                                    |
| F OLONIA LASSING AND AND AND AND AND AND AND AND AND AND                                                                                                    |
| 5 PhD/Post infigure Chemistry and Fundamentals of Organic Chemistry 21111 2/2 7 14 D-                                                                                                    |
| 0     COP Transmission Conference of Martine Tractural       7     COC D Division Conference of Martine Tractural       21011     22       8     10       7     COC D Division of Martine Tractural                                                                                                    |
| CONTRACTOR OF CONTRACTOR OF CONTRACTOR       |
| C INFERENCE Comments and Comments of Figure Comments (Freedom) (Freedom) (Fr |

(University office order no HNBGU/1119 dated 02-08-2021)

Y

>

### 3c. Sample older fee receipt

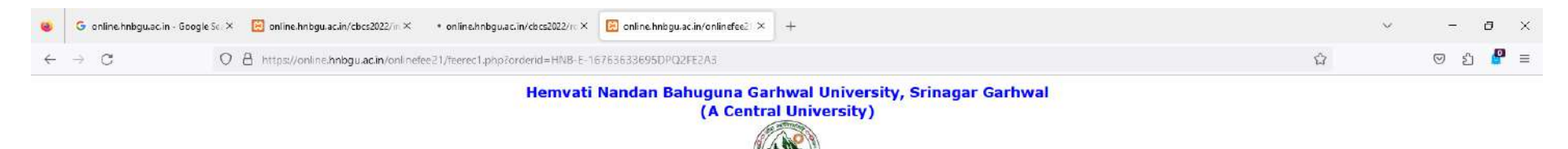

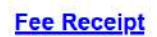

| Fee Туре                                                            | Semester Exam Fee              |
|---------------------------------------------------------------------|--------------------------------|
| Payment ID                                                          | HNB-<br>E-16763633695DPQ2FE2A3 |
| Tracking id                                                         | 112795341341                   |
| Reference No                                                        | 776620                         |
| Order status                                                        | Success                        |
| Payment Mode                                                        | Debit Card                     |
| Exam Fee/+Enroll Fee(200)(I sem.<br>Only)/+Reg.Fee(1200 I Sem only) | ₹7 <mark>50</mark>             |
| Student Name                                                        | Aaditya Bartwal                |
| Course Code                                                         | 140                            |
| Semester                                                            | 1                              |
| Batch                                                               | 2022                           |
| Late Fee                                                            | 0                              |
| Date time                                                           | 14/02/2023 14:01:49            |

Print this page

## 3d. Sample marks being displayed in marklist

|      | 🚱 online.hnbgu.ac.in - Google Se: X 🔯 online.hnbgu.ac.in/cbcs2022/m X 🔹 online.hnbgu.ac.in/cbcs2022/m X | 🗵 online.hnbgu.ac.in/cbc | :2022/m × | +           |   | ~ |     | ٥   | × |
|------|----------------------------------------------------------------------------------------------------|--------------------------|-----------|-------------|---|---|-----|-----|---|
| ÷    | → C O A https://online.hnbgu.acin/cbcs2022/markslist.php                                                |                          |           |             | û |   | ⊚ ક | נ 🦉 | = |
| S.No | Paper Name                                                                                              | Paper Cod                | le Extern | al Internal |   |   |     |     |   |
| 1    | Basic Inorganic Chemistry and Fundamentals of Organic Chemistry                                         | 211511                   | 45        | 22          |   |   |     |     |   |
| 2    | Basic Inorganic Chemistry and Fundamentals of Organic Chemistry -                                       | Practical 211911         | 41        | 21          |   |   |     |     |   |
| 3    | Mathematics (Differential Calculus)                                                                     | 2311 <mark>11</mark>     | 55        | 27          |   |   |     |     |   |
| 4    | Mathematics (Differential Calculus - Practical)                                                         | 231611                   | 59        | 17          |   |   |     |     |   |
| 5    | Physics (Mechanics and Properties of Matter)                                                            | 241111                   | 50        | 23          |   |   |     |     |   |
| 6    | Basic Electronics                                                                                       | 241311                   | 36        | 23          |   |   |     |     |   |
| 7    | Physics (Mechanics and Properties of Matter - Practical)                                                | 241611                   | 60        | 25          |   |   |     |     |   |
| 8    | AEC-Understanding and Connecting with Environment                                                       | 331211                   | 36        | 16          |   |   |     |     |   |
| 9    | Chemical Energegics & Organic Chemistry                                                                 | 212511                   | 43        | 21          |   |   |     |     |   |
| 10   | Chemical Energegics & Organic Chemistry - Practical                                                     | 212911                   | 46        | 21          |   |   |     |     |   |
| 11   | Mathematics (Differential Equations ODE&PDE)                                                            | 232111                   | 14        | 22          |   |   |     |     |   |
| 12   | Physics (Electricity and Magnetism)                                                                     | 242111                   | 42        | 24          |   |   |     |     |   |
| 13   | Waves and Oscillations                                                                                  | 242311                   | 40        | 14          |   |   |     |     |   |
| 14   | Physics (Electricity and Magnetism - Practical)                                                         | 242611                   | 60        | 24          |   |   |     |     |   |
| 15   | VAC-Life Skills & Personality Development                                                               | 331212                   | 44        | 15          |   |   |     |     |   |

#### 3e. Sample Admit Card / Hall Ticket is displayed

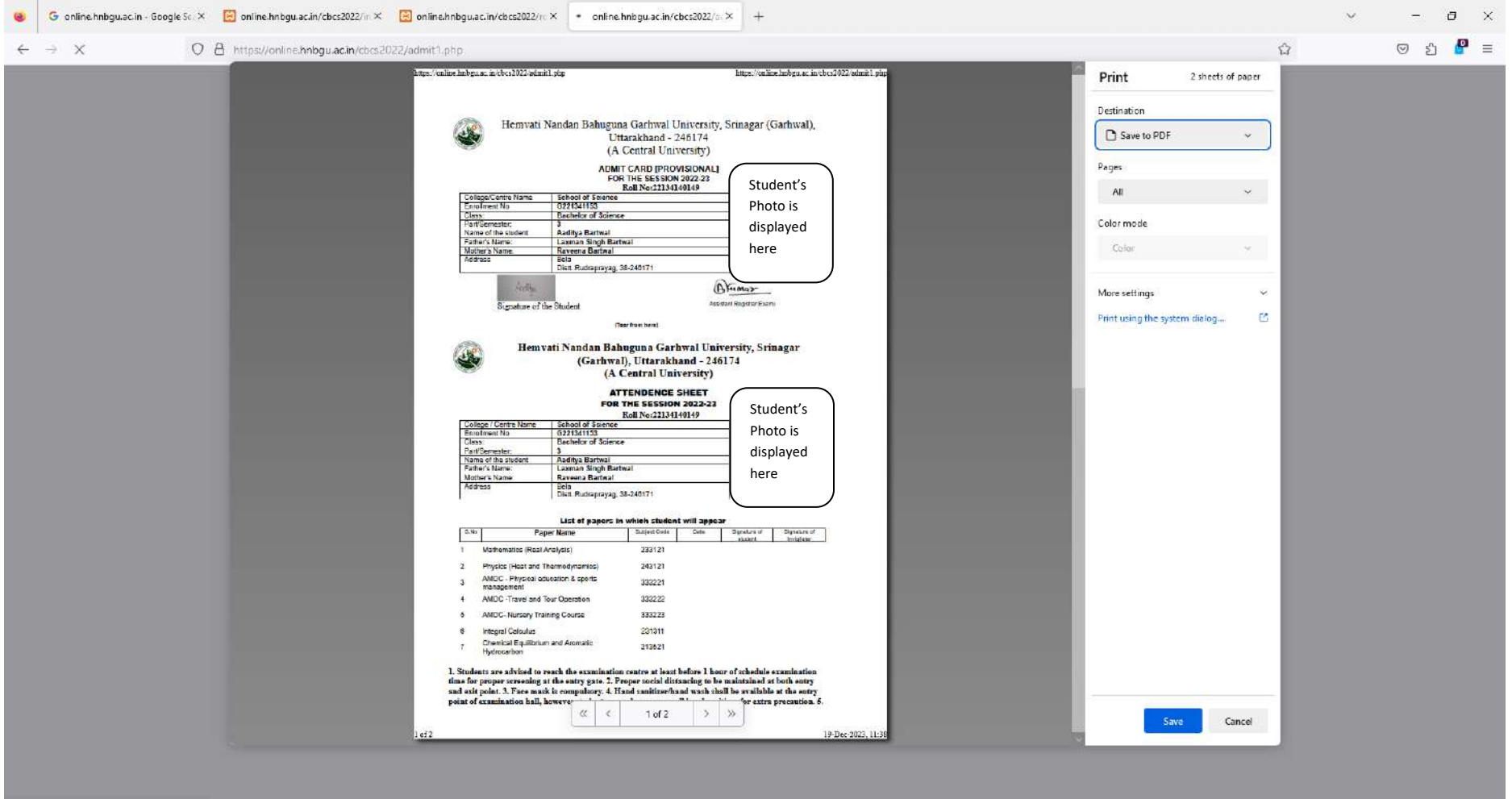

Transferring data from online.hnbgu.ac.in...

## 4a. Control Logins to process the results

| 🥹 G online.hnbgu.ac.in - Google S∈ ×     | 😢 online.hnbgu.ac.in/cbcs2022/c | × +                       |                                    |                                                     |                                                 |         | v                           | - 0   | × |
|------------------------------------------|---------------------------------|---------------------------|------------------------------------|-----------------------------------------------------|-------------------------------------------------|---------|-----------------------------|-------|---|
| $\leftrightarrow \rightarrow C$ 0 (      | https://online.hnbgu.ac.in/cb   | cs2022/control/index1.php |                                    |                                                     |                                                 |         | ជ                           | 🛛 ඩ 🦉 | = |
|                                          |                                 | He                        | emvati Nandan<br>(.<br>Srinagar (C | Bahuguna<br>A Central University<br>Garhwal), Uttar | Garhwal Universers<br>ersity)<br>akhand-246 174 | sity    |                             |       |   |
| Delete Back Result                       | ^ total                         |                           |                                    |                                                     |                                                 |         |                             |       |   |
| External theory Missing                  |                                 |                           | Session 2022-2025 V                | Course                                              | Code -                                          | ~ Colle | ge code V Part/Semester 1 V |       |   |
| External practical Missing               |                                 | Rolino From               | То                                 | Save                                                |                                                 | 21      |                             |       |   |
| Internal Missing                         | result of                       | , <del>Ka</del>           |                                    |                                                     |                                                 |         | P                           |       |   |
| Semester 1 v Internal Marks List         |                                 |                           |                                    |                                                     |                                                 |         |                             |       |   |
| Semester 1 V External Marks List         |                                 |                           |                                    |                                                     |                                                 |         |                             |       |   |
| Semester 1 V<br>Back External Marks List |                                 |                           |                                    |                                                     |                                                 |         |                             |       |   |
| Marks correction                         |                                 |                           |                                    |                                                     |                                                 |         |                             |       |   |
| Covid_Marks correction                   |                                 |                           |                                    |                                                     |                                                 |         |                             |       |   |
| Marks List                               |                                 |                           |                                    |                                                     |                                                 |         |                             |       |   |
| Back Marks List                          |                                 |                           |                                    |                                                     |                                                 |         |                             |       |   |
| Tabulation Chart Back                    |                                 |                           |                                    |                                                     |                                                 |         |                             |       |   |
| Tabulation Chart-1/3/5/7                 |                                 |                           |                                    |                                                     |                                                 |         |                             |       |   |
| Tabulation Chart fourth-2/4/6/8          |                                 |                           |                                    |                                                     |                                                 |         |                             |       |   |
| Upload declared result chart             |                                 |                           |                                    |                                                     |                                                 |         |                             |       |   |
| Grade Cards Series                       |                                 |                           |                                    |                                                     |                                                 |         |                             |       |   |
| Duplicate Grade Cards                    |                                 |                           |                                    |                                                     |                                                 |         |                             |       |   |
| Back Grade Cards Series                  |                                 |                           |                                    |                                                     |                                                 |         |                             |       |   |
| Migration List                           | v                               |                           |                                    |                                                     |                                                 |         |                             |       |   |

4b. Session, Course Code, College and Semesters are chosen to process the results specifically.

| 🥹 Ġ online.hnbgu.ac.in - Google Sc 🗙          | 📴 online.hnbgu.ac.in/cbcs2022/c 🛪              | +                      |                                       |                                                                            |                                  |                                       | ~            | - a ×         |
|-----------------------------------------------|------------------------------------------------|------------------------|---------------------------------------|----------------------------------------------------------------------------|----------------------------------|---------------------------------------|--------------|---------------|
| ← → C O E                                     | https://online.hnbgu.ac.in/cbcs20              | 22/control/index1.php  |                                       |                                                                            |                                  |                                       | <u>ගි</u> ල  | ව වු 🦉 🗏      |
|                                               |                                                | Hemva                  | <b>iti Nandar</b><br>(<br>Srinagar (C | <b>Bahuguna Garhw</b><br>A Central University)<br>Garhwal), Uttarakhand-24 | 7 <b>al University</b><br>46 174 |                                       |              | Î             |
| Delete Back Result<br>External theory Missing | * total 110<br>update register set credit_e=0. | cgpa=0 where enrollno= |                                       |                                                                            |                                  |                                       |              |               |
| External practical Missing                    | Sessio                                         | on 2022-2025 v         | Course                                | 110-Bachelor of Commerce                                                   | ~                                | 134-School of Commerce and Management | College code | Part/Semester |
| Internal Missing                              | Rollno From                                    | To                     |                                       |                                                                            | 1.                               |                                       |              |               |
| Semester 1 V Internal Marks List              | result of                                      |                        |                                       |                                                                            |                                  |                                       |              |               |
| Semester 1 v External Marks List              |                                                |                        |                                       |                                                                            |                                  |                                       |              |               |
| Semester 1 v<br>Back External Marks List      |                                                |                        |                                       |                                                                            |                                  |                                       |              |               |
| Marks correction                              |                                                |                        |                                       |                                                                            |                                  |                                       |              |               |
| Covid_Marks correction                        |                                                |                        |                                       |                                                                            |                                  |                                       |              |               |
| Marks List                                    |                                                |                        |                                       |                                                                            |                                  |                                       |              |               |
| Back Marks List                               |                                                |                        |                                       |                                                                            |                                  |                                       |              |               |
| Tabulation Chart Back                         |                                                |                        |                                       |                                                                            |                                  |                                       |              |               |
| Tabulation Chart-1/3/5/7                      |                                                |                        |                                       |                                                                            |                                  |                                       |              |               |
| Tabulation Chart fourth-2/4/6/8               |                                                |                        |                                       |                                                                            |                                  |                                       |              |               |
| Upload declared result chart                  |                                                |                        |                                       |                                                                            |                                  |                                       |              |               |
| Grade Cards Series                            |                                                |                        |                                       |                                                                            |                                  |                                       |              |               |
| Duplicate Grade Cards                         |                                                |                        |                                       |                                                                            |                                  |                                       |              |               |
| Back Grade Cards Series                       |                                                |                        |                                       |                                                                            |                                  |                                       |              |               |
| Migration List                                |                                                |                        |                                       |                                                                            |                                  |                                       |              |               |

## 4c. Result file are prompted to be saved

| 🍓 Enter name of file                                                                       | to save   | to,                                                                                                    |                                                                                                    |                                                                             |                                |  |     |                  |        | × |
|--------------------------------------------------------------------------------------------|-----------|----------------------------------------------------------------------------------------------------|----------------------------------------------------------------------------------------------------|-----------------------------------------------------------------------------|--------------------------------|--|-----|------------------|--------|---|
| < → ~ ↑ <                                                                                  | ) Thi     | s PC → Desktop                                                                                               |                                                                                                    |                                                                             |                                |  | 5 ~ | P Search Desktop | 3      |   |
| Organise 👻 Ne                                                                              | w folde   | r.                                                                                                    |                                                                                                    |                                                                             |                                |  |     | 1                |        | 0 |
| Quick access  Desktop  Downloads  Documents  Fictures  G:\ This PC  1130-AKS (Fr)  Network | * * * * * | Name<br>GeM-2023-B-4253150<br>Java-Program-Utility-for-Checking-Results<br>Staging<br>AKS-Mize<br>Config1.bt | Date modified<br>18-Dec-2023 18:42<br>10-Dec-2023 16:56<br>17-Dec-2023 15:37<br>10-Dec-2023 15:56<br>10-Dec-2023 15:55<br>18-Dec-2023 12:16 | Type<br>File folder<br>File folder<br>Shortcut<br>Shortcut<br>Text Document | Size<br>1 KB<br>2 KB<br>577 KB |  |     |                  |        |   |
| File name:                                                                                 | result-   | -1110134.txt                                                                                                 |                                                                                                    |                                                                             |                                |  |     |                  |        | ~ |
| Save as <u>t</u> ype:                                                                      | Text D    | ocument (*.txt)                                                                                              |                                                                                                    |                                                                             |                                |  |     |                  |        |   |
| ∧ Hide Folders                                                                             |           |                                                                                                    |                                                                                                    |                                                                             |                                |  |     | Save             | Cancel | Ĩ |

## 4d. Sample of "Result" file.

C:\Users\AKS\Desktop\result-1110134.txt - Notepad++

#### 

| Bache                                                                                  | elor of Commerce - (First Semester) [2022-2025 BATCH] [NEP]                                                          |                     |           |               |               |       | -         | 2023              |
|----------------------------------------------------------------------------------------|----------------------------------------------------------------------------------------------------|---------------------|-----------|---------------|---------------|-------|-----------|-------------------|
| Birla                                                                                  | a Campus, Srinagar Garhwal                                                                                           |                     |           |               |               |       |           | 134               |
| OLLNO ENROLLNO NAME                                                                    | FATHER'S/MOTHER'S NAME NAME OF SUBJECT                                                                               | EXTERNA             | L INTERNA | L TOTAL CRE   | DIT EARNED G  | RADE  | CREDIT P  | DINT GRADE LETTER |
| 2134110001 G221340374 ALANKRITA BANGA                                                  | RAMESH KUMAR BANGA/NEELAM BANGA                                                                                      |                     |           |               |               |       |           |                   |
|                                                                                        | 911111 CC-Principles of Management                                                                                   | 33/70               | 18/30     | 51/100        | 6/6           | 5     | 30        | С                 |
|                                                                                        | 911112 CC-Financial Accounting                                                                                       | 24/70               | 24/30     | 48/100        | 6/6           | 5     | 30        | C                 |
|                                                                                        | 331211 AEC-Understanding and Connecting with Environment                                                             | 38/70               | 24/30     | 62/100        | 2/2           | 6     | 12        | В                 |
|                                                                                        | 911511 SEC-PERSONAL FINANCE and Financing                                                                            | 20/70               | 23/30     | 57/100        | 4/4           | 6     | 24        | B                 |
|                                                                                        |                                                                                                    |                     |           | 377 100       |               |       |           |                   |
|                                                                                        | TOTAL                                                                                                    |                     |           |               | 20/20         |       | 108       | SGPA 5.4          |
| 2134110002 G221340375 ANCHAL                                                           | MANOJ KUMAR/RAJBALA                                                                                                  |                     |           |               |               |       |           |                   |
|                                                                                        | 911111 CC-Principles of Management                                                                                   | 36/70               | 21/30     | 57/100        | 6/6           | 6     | 36        | В                 |
|                                                                                        | 911112 CC-Financial Accounting                                                                                       | 28/70               | 23/30     | 51/100        | 6/6           | 5     | 30        | C                 |
|                                                                                        | 331211 AEC-Understanding and Connecting with Environment                                                             | 38/70               | 23/30     | 61/100        | 2/2           | 6     | 12        | В                 |
|                                                                                        | 911311 SEC-PETSONAL FINANCE and Finaning                                                                             | 19/70               | 24/30     | 43/100        | 2/2           | ĉ     | 12        | 5                 |
|                                                                                        | STIST MD-MICO ECONOMICS                                                                                              | 12/10               | 21/30     | 03/100        | 1/1           |       | 27        | D                 |
|                                                                                        | TOTAL                                                                                                    |                     |           |               | 20/20         |       | 114       | SGPA 5.7          |
| 2134110003 G221340376 ANISHA RAWAT                                                     | GOPAL SINGH RAWAT/MAMTA RAWAT                                                                                        |                     |           |               |               |       |           |                   |
|                                                                                        | 911111 CC-Principles of Management                                                                                   | 37/70               | 19/30     | 56/100        | 6/6           | 6     | 36        | В                 |
|                                                                                        | 911112 CC-Financial Accounting                                                                                       | 32/70               | 24/30     | 56/100        | 6/6           | 6     | 36        | В                 |
|                                                                                        | 331211 AEC-Understanding and Connecting with Environment                                                             | 40/70               | 24/30     | 64/100        | 2/2           | 6     | 12        | В                 |
|                                                                                        | 911311 SEC-Personal Finance and Planning                                                                             | 23/70               | 21/30     | 44/100        | 2/2           | 6     | 12        | В                 |
|                                                                                        | 911512 MDI-Economy of Uttarakhand                                                                                    |                     | 25/30     | 54/100        | 4/4           |       | 24        | в                 |
|                                                                                        | TOTAL                                                                                                    |                     |           |               | 20/20         |       | 120       | SGPA 6            |
| 2134110004 G221340377 ANJALI                                                           | DEVENDRA SING PUNDIR/MAMTA DEVI                                                                                      |                     |           |               |               |       |           |                   |
|                                                                                        | 91111 CC-Principles of Management                                                                                    | 32/70               | 19/30     | 51/100        | 6/6           | 5     | 30        | C                 |
|                                                                                        | 91112 CC-Financial Accounting                                                                                        | 29/70               | 23/30     | 52/100        | 6/6           | 5     | 30        | C                 |
|                                                                                        | Silil Ste-Basics of Computer                                                                                         | 30/70               | 23/30     | 54/100        | 2/2           | 5     | 10        | č                 |
|                                                                                        | 911512 MDI-Economy of Uttarakhand                                                                                    | 29/70               | 20/30     | 49/100        | 4/4           | 5     | 20        | c                 |
|                                                                                        | TOTAL                                                                                                    |                     |           |               | 20/20         |       | 100       | SGPA 5            |
| e:- CC- Core Course; MDI - Additional - Ma<br>** - wrong combination<br>e : 19/12/2023 | alti-Disciplinary/Inter Desciplinary; SEC - Skill Enhancement Course; AEC- Ability Enhance<br>COLLATER I COLLATER II | :ment Course; VAC - | Value Ad  | ldition Cours | e<br>CONTROLL | ER OF | EXAMINATI | DNS               |